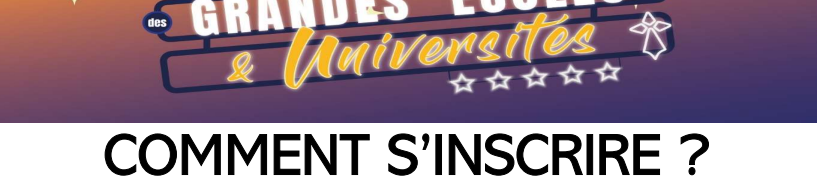

ostival Mou

## 1<sup>ÈRE</sup> ÉTAPE : CRÉATION D'UNE ÉCOLE

Créer une école en cliquant sur « ÉCOLE »

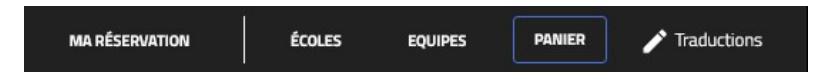

Remplir les informations demandées puis cliquer sur « VALIDER MON GROUPE »

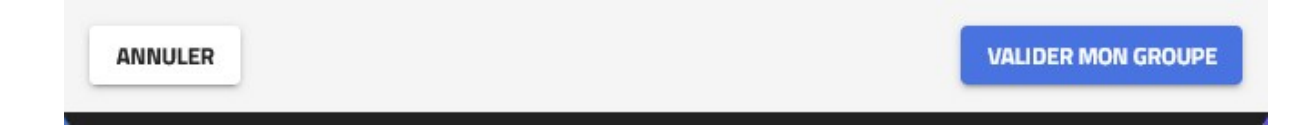

Ensuite cliquer sur « TERMINER MON INSCRIPTION »

| CRÉATION D'UN GROUPE : LIGUE DE BRETAGNE D'ATHLÉTISME | / 1                   |
|-------------------------------------------------------|-----------------------|
| MONTANT DU PANIER                                     | 0,00€                 |
| Vider le panier                                       |                       |
| PRÉCÉDENT                                             | MINER MON INSCRIPTION |

Vous recevrez un mail de confirmation de création de votre établissement et pouvez débuter les inscriptions des étudiants aux différentes activités.

| Tableau de bord groupe | Tableau de bord responsable de groupe |  |
|------------------------|---------------------------------------|--|

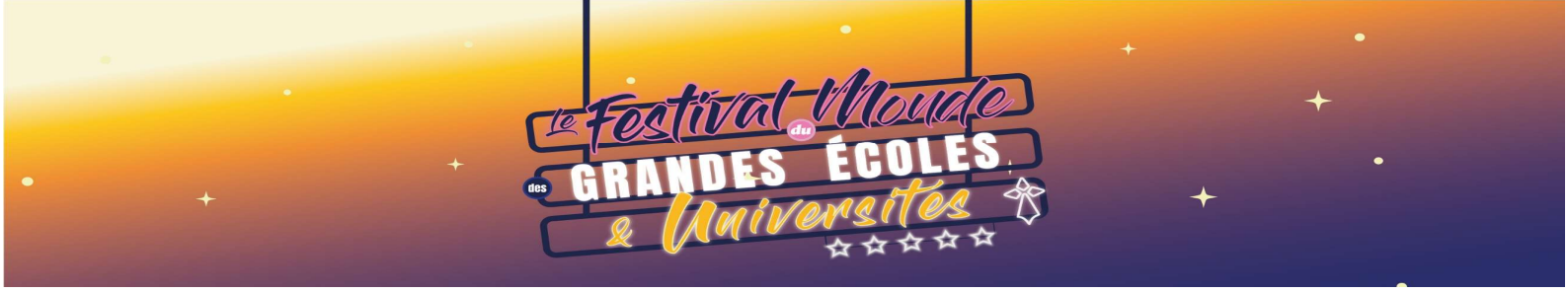

## 2<sup>ème</sup> ÉTAPE : INSCRIPTIONS AUX ACTIVITÉS

Mail de confirmation de création de l'école

Cliquez sur « ME CONNECTER À MA PAGE D'INSCRIPTION »

Votre page d'inscription pour l'établissement Ligue de Bretagne d'Athlétisme est créée.

Pour procéder à vos inscriptions, il suffit de vous connecter sur votre compte via le bouton ci-dessous.

ME CONNECTER À MA PAGE D'INSCRIPTION

Vous accédez au tableau de bord de l'école

Cliquez sur « Procéder à une inscription »

| FESTIVAL DU MONDE DES GRANDES ECOLES ET UNIVERSITÉS                                                                     |                                  |  |
|----------------------------------------------------------------------------------------------------|----------------------------------|--|
| LIGUE DE BRETAGNE D'ATHLÉTISME<br>Responsable de groupe<br>Dai DAM<br>dai.dam59@gmail.com<br>Procéder à une inscription | NOMBRE TOTAL DE PLACES RÉSERVÉES |  |
| LISTE DES                                                                                                    | INSCRITS                         |  |

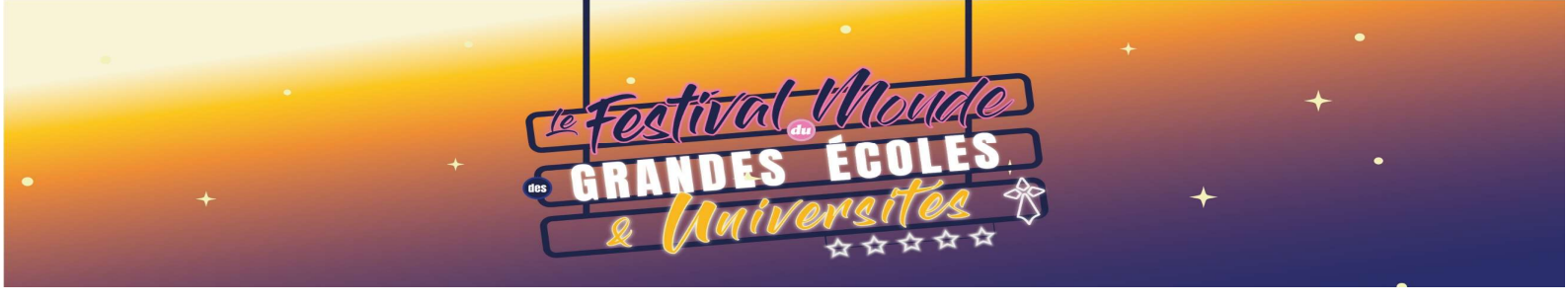

Vous accédez à la page de choix des activités

Cliquez sur « INSCRIRE UNE PERSONNE » ou « INSCRIRE UNE ÉQUIPE » en fonction de l'activité

| FESTI RUN - COURSE À OBSTACLES<br>COLORÉE & BOUEUSE                                        | INSCRIBE UNE PERSONNE  |
|--------------------------------------------------------------------------------------------|------------------------|
| CUPTOUCH RUGBY MIXTE                                                                       | INSCRIPE UNE ÉQUIPE    |
| CROSS RELAIS MIXTE                                                                         | INSCRIPE UNE ÉQUIPE    |
| SOM SPRINT MUD MIXTE   0875 HD300   21/11/2024 09:00 (што-отак)                            | INSCRIBE UNE ÉQUIPE    |
| CONFÉRENCE "BIEN CHOISIR SON<br>PREMIER JOB"<br>ONIE VEIRE<br>21/11/2024 10:00 (urc+01:00) | INSCRIBE LINE PERSONNE |
| ATELIERS COACHING "5 MINUTES<br>POUR CONVAINCRE"                                           | INSCRIPTE UNE PERSONNE |
| CONFÉRENCE SÉDENTARITÉ &<br>NUTRITION                                                      | INSCRIPE UNE PERSONNE  |